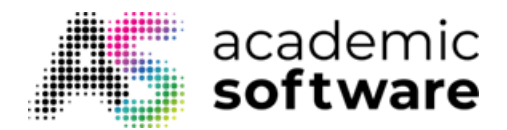

# How to use IBM SPSS 28 with IP Whitelisting

#### **Installing IBM SPSS 28**

Step 1: Go to the IBM SPSS page on Academic Software, click on the 'Request access'.

**Step 2:** Choose 'SPSS 28' under 'Select version' and click on the button 'Download SPSS 28' to download the .exe file.

Step 3: Open the .exe file in your download folder by double-clicking on it.

🐼 SSC\_64-bit\_28.0.0.0\_MWins.exe

21/10/2

Step 4: Click on Next.

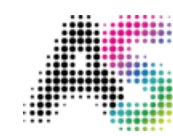

## academic **software**

| 🖟 IBM SPSS Statistics - Insta                                                                                                    | allShield Wizard                                                                                                    | Х      |
|----------------------------------------------------------------------------------------------------|----------------------------------------------------------------------------------------------------|--------|
| Licensed Materials - Property of IBM Corp. (c)<br>Copyright IBM Corporation and its licensors 1989,<br>2021. IBM, IBM logo, ibm.com, and SPSS are<br>trademarks or registered trademarks of<br>International Business Machines Corp., registere<br>in many jurisdictions worldwide. A current list of<br>IBM trademarks is available on the Web at<br>www.ibm.com/legal/copytrade.shtml. Other<br>product and convice names might be trademarks. |                                                                                                    | ^      |
|                                                                                                    | IBM or other companies. This Program is licensed<br>under the terms of the license agreement<br>accompanying the Program. This license agreement<br>may be either located in a Program directory folder<br>or library identified as 'License' or<br>'Non_IBM_License', if applicable, or provided as a<br>printed license agreement_Please read the | t<br>· |
|                                                                                                    | < <u>B</u> ack <u>N</u> ext > Cancel                                                                                                    |        |

Step 5: Accept the licence agreement and click on Next.

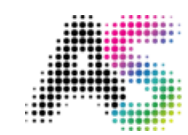

### academic **software**

| IBM SPSS Statistics - InstallShield Wizard                                                                                                    | ×                                                                              |
|----------------------------------------------------------------------------------------------------|--------------------------------------------------------------------------------|
| License Agreement                                                                                                    | 4                                                                              |
| Please read the following license agreement carefully.                                                                                                    |                                                                                |
|                                                                                                    |                                                                                |
| NOTICE                                                                                                    | ^                                                                              |
| This document includes License Information documents<br>Programs. Each License Information document identifie<br>which it applies. Only those License Information docum<br>for which Licensee has acquired entitlements apply. | below for multiple<br>s the Program(s) to<br>ents for the Program(s)<br>====== |
| 1                                                                                                    | •                                                                              |
| I accept the terms in the license agreement                                                                                                    | Print                                                                          |
| $\bigcirc$ I <u>do</u> not accept the terms in the license agreement                                                                                                    |                                                                                |
|                                                                                                    |                                                                                |
|                                                                                                    |                                                                                |
| < <u>B</u> ack                                                                                                    | Next > Cancel                                                                  |

**Step 6:** Choose the folder where you want to install the software by clicking on Change and then click on Next.

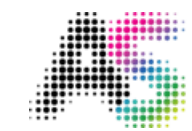

## academic **software**

| 😹 IBM SPS            | SS Statistics - InstallShield Wizard X                                                         |
|----------------------|------------------------------------------------------------------------------------------------|
| Destinat<br>Click Ne | tion Folder<br>xt to install to this folder, or click Change to install to a different folder. |
|                      | Install IBM SPSS Statistics to:<br>C:\Program Files\IBM\SPSS Statistics\<br>Change             |
| InstallShield        | < <u>B</u> ack <u>N</u> ext > Cancel                                                           |

Step 7: Click on Install.

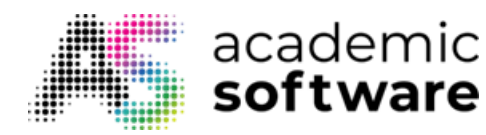

| 记 IBM SPSS Statistics - InstallShield Wi                  | zard                          | ×                           |
|-----------------------------------------------------------|-------------------------------|-----------------------------|
| Ready to Install the Program                              |                               | 4.                          |
| The wizard is ready to begin installation                 | n.                            |                             |
| Click Install to begin the installation.                  |                               |                             |
| If you want to review or change any o<br>exit the wizard. | f your installation settings, | click Back. Click Cancel to |
|                                                           |                               |                             |
|                                                           |                               |                             |
|                                                           |                               |                             |
|                                                           |                               |                             |
|                                                           |                               |                             |
|                                                           |                               |                             |
| InstallShield                                             |                               |                             |
|                                                           | < <u>B</u> ack <u>I</u> r     | nstall Cancel               |

The installation time depends on the speed of your computer.

**Step 8:** Click on Finish to launch SPSS 28.

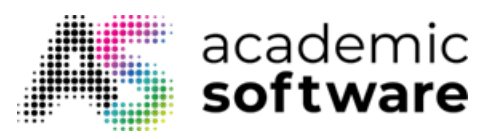

| IBM SPSS Statistics - Insta | IIShield Wizard                                                                                           | $\times$ |
|-----------------------------|----------------------------------------------------------------------------------------------------|----------|
| IBM.                        | InstallShield Wizard Completed                                                                            |          |
|                             | The InstallShield Wizard has successfully installed IBM SPSS Statistics. Click Finish to exit the wizard. |          |
|                             | Start IBM SPSS Statistics now                                                                             |          |
|                             | < <u>B</u> ack <b>Finish</b> Cancel                                                                       |          |

# Activating the licence

Step 1: Click on 'Launch License Wizard'.

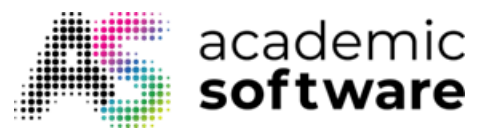

| IBM SPSS Statistics                                                        | ×                                                                    |
|----------------------------------------------------------------------------|----------------------------------------------------------------------|
| Activate IBM S                                                             | PSS Statistics                                                       |
| $\searrow$                                                                 |                                                                      |
| Activate your subscription or trial                                        | Activate with an authorization code or the License<br>Manager Server |
| Login with IBM ID                                                          | Launch License Wizard                                                |
| 0                                                                          | r                                                                    |
| For more information on IBM SPSS Statistics activation choices, see IBM SP | SS Statistics Features and Modules.                                  |
|                                                                            | Privacy Policy                                                       |

#### Step 2: Click on Next.

| IBM SPSS Statistics Licensing                                                                                                    | -      |     | ×   |
|----------------------------------------------------------------------------------------------------|--------|-----|-----|
| License Status                                                                                                    |        |     |     |
| You are currently licensed for the following:                                                                                                    |        |     |     |
| You are currently licensed for the following:   License information for IBM SPSS Statistics installed in C:\Program Files\IBM\SPSS Statistics   No licenses found for IBM SPSS Statistics 28. ErrCode=1 SubCode=18 |        |     |     |
|                                                                                                    |        |     |     |
|                                                                                                    |        |     |     |
|                                                                                                    | Next > | Can | cel |

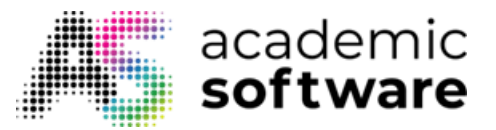

**Step 3:** Select the second option.

| lBM SPSS Statistics Licensing                                                                                                    | _      |     | ×   |
|----------------------------------------------------------------------------------------------------|--------|-----|-----|
| Product Authorization                                                                                                    |        |     |     |
| Select one of the following:                                                                                                    |        |     |     |
| Authorized user license (I purchased a single copy of the product).<br>You will be asked to enter the authorization code(s) or license code(s) that you received from IBM. |        |     |     |
| Example Codes                                                                                                    |        |     |     |
| Concurrent user license (My organization purchased the product and my administrator gave me a computer name or<br>IP address).                                             |        |     |     |
| Lock Code for this machine is: 4-1FAA5                                                                                                    |        |     |     |
| What is a Lock Code?                                                                                                    |        |     |     |
|                                                                                                    |        |     |     |
|                                                                                                    |        |     |     |
|                                                                                                    |        |     |     |
|                                                                                                    |        |     |     |
|                                                                                                    |        |     |     |
|                                                                                                    |        |     |     |
| < Back                                                                                                    | Next > | Can | cel |

**Step 4:** Enter the ip address of the license server you copied from Academic Software, Then click on Next.

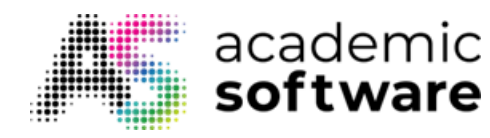

| IBM SPSS Statistics Licensing                                                                                                    | _                |              | ×      |
|----------------------------------------------------------------------------------------------------|------------------|--------------|--------|
| License Manager                                                                                                    |                  |              |        |
| You have selected to run IBM SPSS Statistics with licenses from a license manager server. Enter the licen<br>IP address below:                      | ise manager se   | erver nam    | ne or  |
| License manager server name or IP address:                                                                                                    |                  |              |        |
| 40.115.12.188                                                                                                    |                  |              |        |
| Note: Contact your system administrator if you do not know the license manager server name/IP address. Your ad provide the appropriate information. | Iministrator sho | ould be at   | ole to |
|                                                                                                    |                  |              |        |
|                                                                                                    |                  |              |        |
|                                                                                                    |                  |              |        |
|                                                                                                    |                  |              |        |
|                                                                                                    |                  |              |        |
|                                                                                                    |                  |              |        |
|                                                                                                    |                  |              |        |
| < 8                                                                                                    | ack Next >       | · <u>C</u> a | ncel   |

Your licence is now activated and IBM SPSS 28 is ready to use.

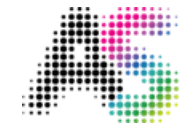

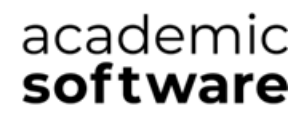

| e | BM SPSS Statistics Licensing                                                                                                    |      | _         |     | ×        |
|---|----------------------------------------------------------------------------------------------------|------|-----------|-----|----------|
|   | Licensing Completed                                                                                                    |      |           |     |          |
|   | Your license is effective the next time you start your product                                                                                                    |      |           |     |          |
|   |                                                                                                    |      |           |     |          |
|   | License information for IBM SPSS statistics installed in COProgram Files/IBM/SPSS statistics                                                                                                    |      |           |     |          |
|   | Network light for the second second s |      |           |     |          |
|   | First and the set of version 29.0                                                                                                    |      |           |     |          |
|   | Explices on to 1-3ep-2024                                                                                                    |      |           |     |          |
|   | Max simulateous users. 5                                                                                                    |      |           |     |          |
|   | Network licence for vision 20.0                                                                                                    |      |           |     |          |
|   | Explore on: 01 Sep 2024                                                                                                    |      |           |     |          |
|   | Expires on to 1-sep-2024                                                                                                    |      |           |     |          |
|   | Fasture 1202 - IBM SPSS Advanced Statistics                                                                                                    |      |           |     |          |
|   | Natwork license for version 29.0                                                                                                    |      |           |     |          |
|   | Expires on: 01-Sen-2024                                                                                                    |      |           |     |          |
|   | Max simultaneous users: 5                                                                                                    |      |           |     |          |
|   | Easting 1205 - IBM SPSS Exact Tests:                                                                                                    |      |           |     |          |
|   | Network license for version 29.0                                                                                                    |      |           |     |          |
|   | Expires on: 01-Sen-2024                                                                                                    |      |           |     |          |
|   | Max simultaneous users: 5                                                                                                    |      |           |     |          |
|   | Feature 1206 - IBM SPSS Categories:                                                                                                    |      |           |     |          |
|   | Network license for version 29.0                                                                                                    |      |           |     |          |
|   | Expires on: 01-Sep-2024                                                                                                    |      |           |     |          |
|   | Max. simultaneous users: 5                                                                                                    |      |           |     |          |
|   | Feature 1207 - IBM SPSS Missing Values:                                                                                                    |      |           |     | -        |
|   |                                                                                                    |      |           |     | <b>~</b> |
|   |                                                                                                    |      |           |     |          |
|   |                                                                                                    |      |           |     |          |
|   |                                                                                                    |      |           |     |          |
|   |                                                                                                    |      |           |     |          |
|   |                                                                                                    |      |           |     |          |
|   |                                                                                                    | Back | Finish    | Can | cel      |
|   |                                                                                                    |      | ( <u></u> |     |          |

Have more questions? <u>Submit a request</u>